## Руководство по миграции с версии ParsecNET 3.4.755 и ниже до 3.5 для пользователей модуля PNSoft-DS

Чтобы после обновления ПО ParsecNET до версии 3.5 распознавание документов работало, необходимо удалить старую версию Scanify и установить новую. Для этого выполните следующие шаги:

- 1. Перейдите в окно "Программы и компоненты» (Пуск -> Панель управления -> Программы и компоненты);
- 2. Выделите установленную программу Cognitive Scanify Passport API 2.1 и нажмите на кнопку «Удалить»:

| 🛛 Программы и компоненты – 🗖 🗙                                                                                                    |                                        |                |             |         |            |   |  |
|----------------------------------------------------------------------------------------------------|----------------------------------------|----------------|-------------|---------|------------|---|--|
| 🔄 🅣 🔻 🕇 🕅 « Все элементы панели управления 🕨 Программы и компоненты 🛛 🗸 🖒 Поиск: Программы и компо 🗴                                                                                                    |                                        |                |             |         |            |   |  |
| <u>Ф</u> айл <u>П</u> равка <u>В</u> ид С <u>е</u> рвис <u>С</u> правка                                                                                                    |                                        |                |             |         | i 🗋 🗙 🗸 🖬  | - |  |
| Панель управления — Удаление или изменение программы<br>домашняя страница Удаления изменение программы<br>Просмотр установленных обновлений Яля удаления программы выберите ее в списке и щелкните "Удалить", "Изменить" или "Восстановить". |                                        |                |             |         |            |   |  |
| Включение или отключение<br>компонентов Windows                                                                                                    | Упорядочить 👻 Удалить Восстановить 🕮 💌 |                |             |         |            |   |  |
| Установка новой программы                                                                                                    | Имя                                    | Издатель       | Установлено | Размер  | Версия     | ^ |  |
| из сети                                                                                                    | Skype <sup>™</sup> 7.13                | Skype Technol  | 13.11.2015  | 75,8 ME | 7.13.101   |   |  |
|                                                                                                    | Cognitive Passport API 2.1             | MDO            | 13.11.2015  | 61,6 MB | 2.1        |   |  |
|                                                                                                    | Foxit Reader                           | Foxit Software | 10.11.2015  | 190 ME  | 7.2.5.930  |   |  |
|                                                                                                    | Unreal Commander v2.02                 | Max Diesel     | 26.10.2015  | 38,1 ME | 2.0.2.1102 | ~ |  |

- 3. Дождитесь удаления программы;
- 4. Для установки новой версии Scanify запустите приложение "Passport API.msi" из папки COMMON в директории с установочными файлами ParsecNET 3.5. Установите программу, следуя подсказкам мастера установки.

| ₩   A B =                                             | Cpe                                                                         | дства работы с приложениями                                                | CON                                                                                                    | IMON -                                             | . 🗆 🗙        |
|-------------------------------------------------------|-----------------------------------------------------------------------------|----------------------------------------------------------------------------|----------------------------------------------------------------------------------------------------|----------------------------------------------------|--------------|
| ФЛ Главная Подел<br>Область<br>Навигации -<br>Области | аться Вма<br>ые значки Крупнь<br>ые значки Мелкии<br>ВТ Таблиц<br>Структура | Управление<br>не значки<br>а значки<br>т<br>Сортировать<br>Текущее предста | <ul> <li>Флажки элементов</li> <li>Расширения имен фа</li> <li>Скрытые элементы</li> <li>Вление</li> <li>Показать</li> </ul> | йлов<br>Скрыть выбранные<br>элементы<br>или скрыть | ^ <b>९</b> _ |
| 🛞 🏵 🔻 🕇 🌗 > Сеть                                      | → ST8 → parsec                                                              | SParsec 3.3 → _LAST → CON                                                  | IMON                                                                                                    | ✓ С Поиск: COMMON                                  | Q            |
|                                                       |                                                                             |                                                                            |                                                                                                    | 🔲 👗 🔓 📋 🗙 🗸                                        | . 🖃 🌍        |
| Имя                                                   | Дата изменения                                                              | Тип                                                                        | Размер                                                                                                    |                                                    |              |
| 🚜 dotNetFx40_Full_x86_x64                             | 08.04.2013 18:10                                                            | Приложение                                                                 | 49 268 KE                                                                                                    |                                                    |              |
| 🔂 FTDI                                                | 08.04.2013 18:10                                                            | Пакет установщика Windows                                                  | 992 KB                                                                                                    |                                                    |              |
| 🛃 FTDI64                                              | 08.04.2013 18:11                                                            | Пакет установщика Windows                                                  | 1 488 KE                                                                                                    |                                                    |              |
| 🛱 GrdDriversRU 08.04.2013 18:10                       |                                                                             | Пакет установщика Windows                                                  | 4 634 KE                                                                                                    | Нет данных для предварительног                     | о просмотра. |
| 🔀 GrdDriversRU64                                      | GrdDriversRU64 08.04.2013 18:10                                             |                                                                            | 4 789 КБ                                                                                                    |                                                    |              |
| Passport API                                          | 16.10.2015 2:48                                                             | Пакет установщика Windows                                                  | 97 463 KE                                                                                                    | б                                                  |              |
| 👜 vcredist_x86                                        | 08.04.2013 18:10                                                            | Приложение                                                                 | 4 119 KE                                                                                                    |                                                    |              |
| Элементов: 7 Выбран 1 эл                              | емент: 95,1 МБ 👘 Сос                                                        | тояние: 🔞 В сети                                                           |                                                                                                    |                                                    |              |

После установки на 32-хбитные станции дополнительных действий не требуется.

После установки на 64-хбитные станции необходимо далее запустить приложение "ParsecNET 3 - 32 bit converter.exe" из папки с установочными файлами ParsecNET 3.5. Приложение запускается на тех же компьютерах, на которых установлен Scanify Passport API 3.0. Также это приложение необходимо запускать после каждого обновления системы ParsecNET 3.

| 🕼 l 💽 🚯 🜩 l                             | Средства работы с п                            | риложениями          |                        | _LAST                                           | - 🗆 🗙                       |
|-----------------------------------------|------------------------------------------------|----------------------|------------------------|-------------------------------------------------|-----------------------------|
| Файл Главная Поделиться Вид             | Управлен                                       | ие                   |                        |                                                 | ^ <b>(</b> )                |
| Область<br>навигации •                  | рупные значки 🔸<br>Лелкие значки 🖛<br>аблица 👻 | Сортировать          | Флажки Расшире Скрытые | элементов Скрыть выбранн<br>е элементы элементы | у<br>ные Параметры          |
| Области Структур                        | a                                              | Текущее представлени | e                      | Показать или скрыть                             |                             |
|                                         | rsec → \$Parsec 3.3 →                          | _LAST →              |                        | ∨ С Поис                                        | к: _LAST 🔎                  |
|                                         |                                                |                      |                        | T 🖌 🗈                                           |                             |
| Имя                                     | Дата изменения                                 | Тип                  | Размер                 | ^                                               |                             |
| 😼 Data                                  | 10.11.2015 19:36                               | Пакет установщи      | 5 KB                   |                                                 |                             |
| Data.mst                                | 10.11.2015 19:36                               | Файл "MST"           | 2 448 KE               |                                                 |                             |
| 😼 Data.x64                              | 10.11.2015 19:36                               | Пакет установщи      | 5 КБ                   |                                                 |                             |
| 🗄 Data1                                 | 10.11.2015 19:36                               | САВ-файл             | 187 243 KB             | Нет данных для                                  | предварительного просмотра. |
| Researcher 3 - 32 bit converter         | 10.11.2015 19:37                               | Приложение           | 47 575 KB              |                                                 |                             |
| 📋 readme                                | 10.11.2015 19:19                               | Текстовый докум      | 104 КБ                 |                                                 |                             |
| release_notes                           | 05.11.2015 23:05                               | Текстовый докум      | 63 KB                  |                                                 |                             |
| 🐝 Setup                                 | 10.11.2015 19:36                               | Приложение           | 590 KE                 | ~                                               |                             |
| Элементов: 12 Выбран 1 элемент: 46,4 МБ | Состояние: 🔞 В с                               | ети                  |                        |                                                 |                             |